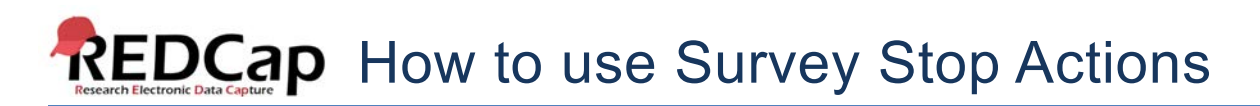

The Stop Survey action will prompt the survey participant to end the survey when a specific answer is given. The stop survey action is available on Drop-down List, Radio Buttons, Multiple Answers, Yes/No and True/False field types.

Once you have created one of the field types listed above and you have your data collection instrument set up as a survey, you will see a stop sign icon.

| 🧷 🛅 🐨 🕀 🚳 🗶              | Variable: agree_to_participate |     |
|--------------------------|--------------------------------|-----|
| Do you agree to particip | pate in this study?            | Yes |

To add the Stop Survey logic, click on the stop sign icon. The Stop Survey logic box will appear. Select the answer choice that should prompt the survey participant to end the survey and click Save.

In this example, I want the survey participant to be prompted when they click No.

| Set up Stop Actions for this Survey Question                                                                                                    |                           |  |  |
|----------------------------------------------------------------------------------------------------|---------------------------|--|--|
| Stop Actions (for survey questions only):<br>The survey participant will be prompted to end the survey when ANY choices checked below are<br>selected for this question on the survey. Stop Actions will not be enabled on the form when<br>viewing in REDCap as an authenticated user, but only become enabled when a participant views<br>this data collection instrument as a survey. |                           |  |  |
| Do you agree to participate in this study?                                                                                                    | Select All   Deselect All |  |  |
|                                                                                                    | Save Close                |  |  |

Notice that once the Stop Survey logic is setup, text appears next to the answer choice that will end the survey.

| 🥒 🐚 🐨 🚰 🚳 🗶              | Variable: agree_to_participate |                                                  |
|--------------------------|--------------------------------|--------------------------------------------------|
| Do you agree to particip | pate in this study?            | <ul> <li>Yes</li> <li>No [End Survey]</li> </ul> |

When the participant takes the survey and they answer No, they will receive the following message. The message is hard coded and cannot be changed. The participant can either choose to "End the survey now" which would take them to the Survey Acknowledgment text or they can choose "Continue survey and undo last response".

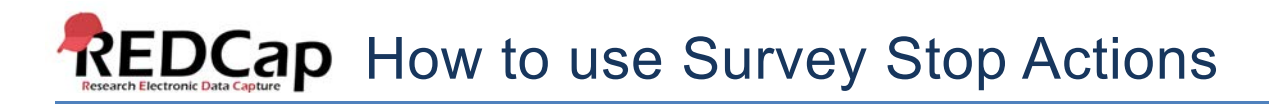

## End the survey?

You have selected an option that triggers this survey to end right now. To save your responses and end the survey, click the button below to do so. If you have selected the wrong option by accident and do not wish to leave the survey, you may click the other button below to continue, which will also remove the value of the option you just selected to allow you to enter it again and continue the survey.

End the survey now

Continue survey and undo last response

×